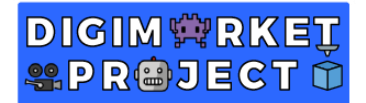

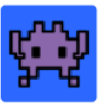

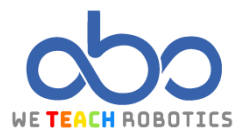

#### THIRD SPRITES TASK

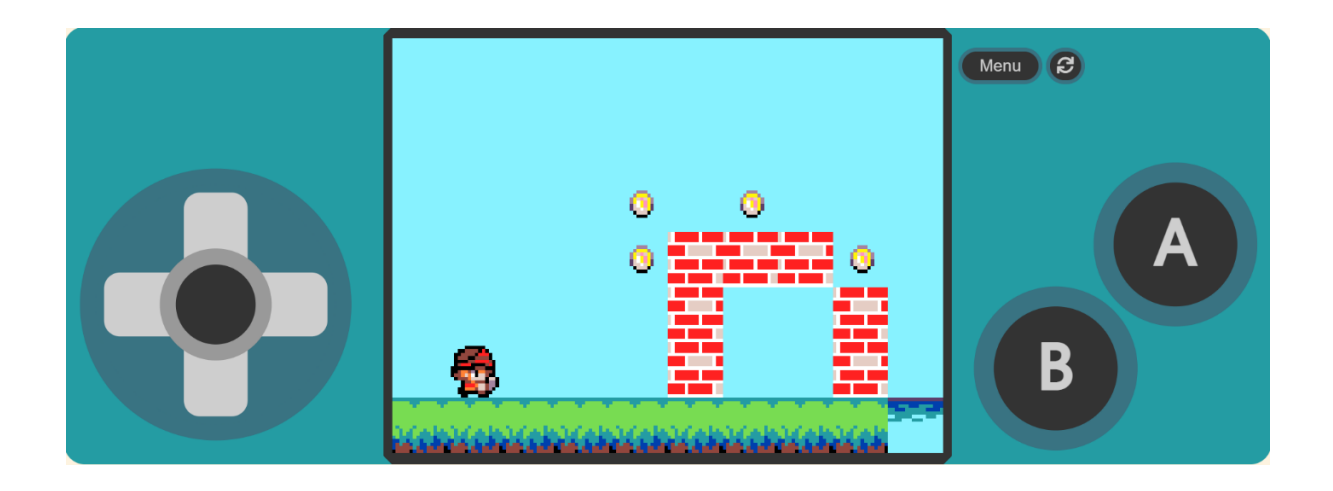

#### Description

In this project we will work with a game that uses different programming and videogames concepts, such as the use of sprites, functions or colour tilemap and replacing this colours with different sprites. Also, we will learn about sprite animation, interactions between sprites and more instructions that improve the game.

#### Goals

- Create a "Hero" sprite which we can control its movement and do different types of jumps.
- Draw a map with colours where each colour will be replaced by different game elements.
- Program functions for the different game sections.
- Animate the coins that will appear on screen.
- Generate various levels.
- Apply physical elements to the Sprite that we will control.

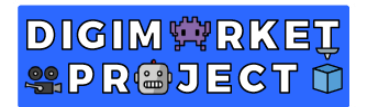

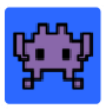

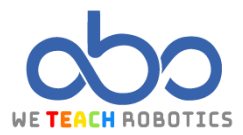

## Programming guide

| NEW PROJECT                                                                                                    |                                                                                                    |  |  |
|----------------------------------------------------------------------------------------------------|----------------------------------------------------------------------------------------------------|--|--|
| We start creating a project, we should stablish<br>the name, for example "Picking up food" and<br>then press "create" button.                                          | My Projects View All<br>mi pri<br>New Project<br>New Project<br>Create a Project<br>Give your project a name.<br>Create a Project a name.<br>Create a Project a name. |  |  |
| ASSETS CREATION                                                                                                    |                                                                                                    |  |  |
| Sprite Player Creation                                                                                                    |                                                                                                    |  |  |
| We create one sprite with 16 x 16 px<br>dimensions. We create in "Assets" and then we<br>look for a sprite that we like in "Gallery". After<br>that we click on "Done" |                                                                                                    |  |  |

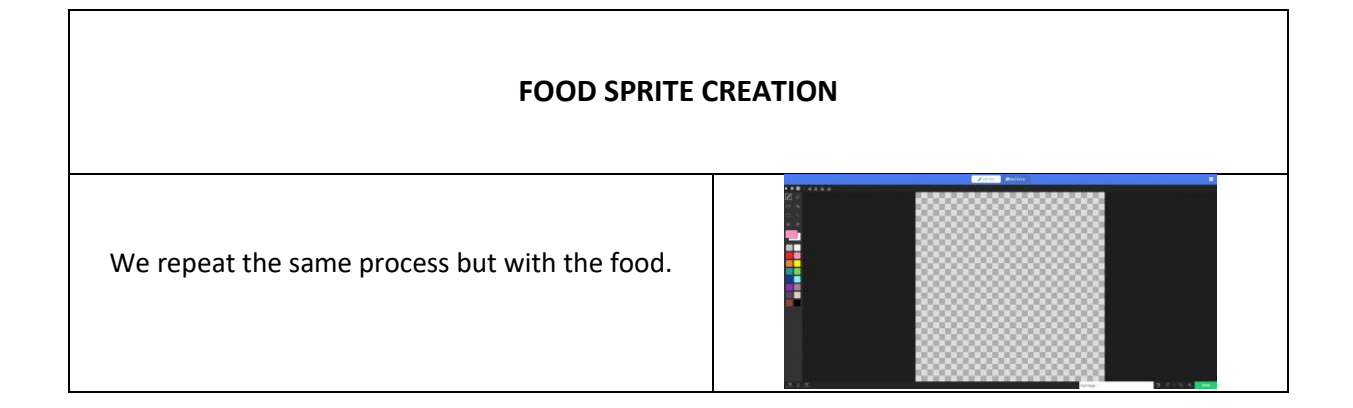

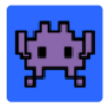

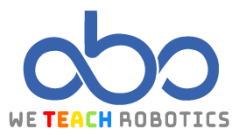

| ON START GAME CRETION                                                                                                    |                                                                                                    |  |  |
|----------------------------------------------------------------------------------------------------|----------------------------------------------------------------------------------------------------|--|--|
|                                                                                                    |                                                                                                    |  |  |
| To get the "set tile map to" on "Scene"<br>available, we will search the extension<br>clicking on "Advanced" and inside it, we<br>will have to click on the "Extensions"<br>section.<br>Once we are in the "Extensions" we will<br>select "color-coded-tilemap". | Search Q<br>✓ Sprites<br>Controller<br>● Game<br>← Music<br>♣ Scene<br>EI Info<br>C Loops<br>> Logic |  |  |

# DIGIM 🛱 RKET SPR®JECT 🛈

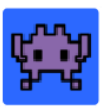

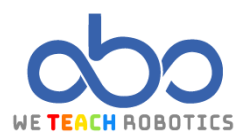

|                                                                                                    | e lo luit Extensions ?                                                                                                    |
|----------------------------------------------------------------------------------------------------|----------------------------------------------------------------------------------------------------|
|                                                                                                    | <page-header><page-header><image/><image/><complex-block><complex-block><complex-block><complex-block><complex-block><complex-block></complex-block></complex-block></complex-block></complex-block></complex-block></complex-block></page-header></page-header> |
| On "set tile map to", we will colour the<br>level to place the different elements:<br><ul> <li>Black = Floor</li> <li>Brown = Obstacles</li> <li>Blue = Water</li> <li>Yellow = Coin</li> <li>Orange = Trap</li> <li>White = Starting point</li> <li>Red = Final goal</li> </ul> |                                                                                                    |
| We will create a "Start Scene" function of the "Functions" tab.                                                                                                    | Edit Function                                                                                                    |

### DIGIM 🛱 RKEŢ SPR@JECT 🛈

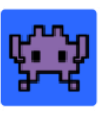

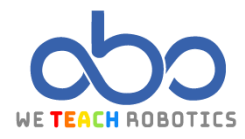

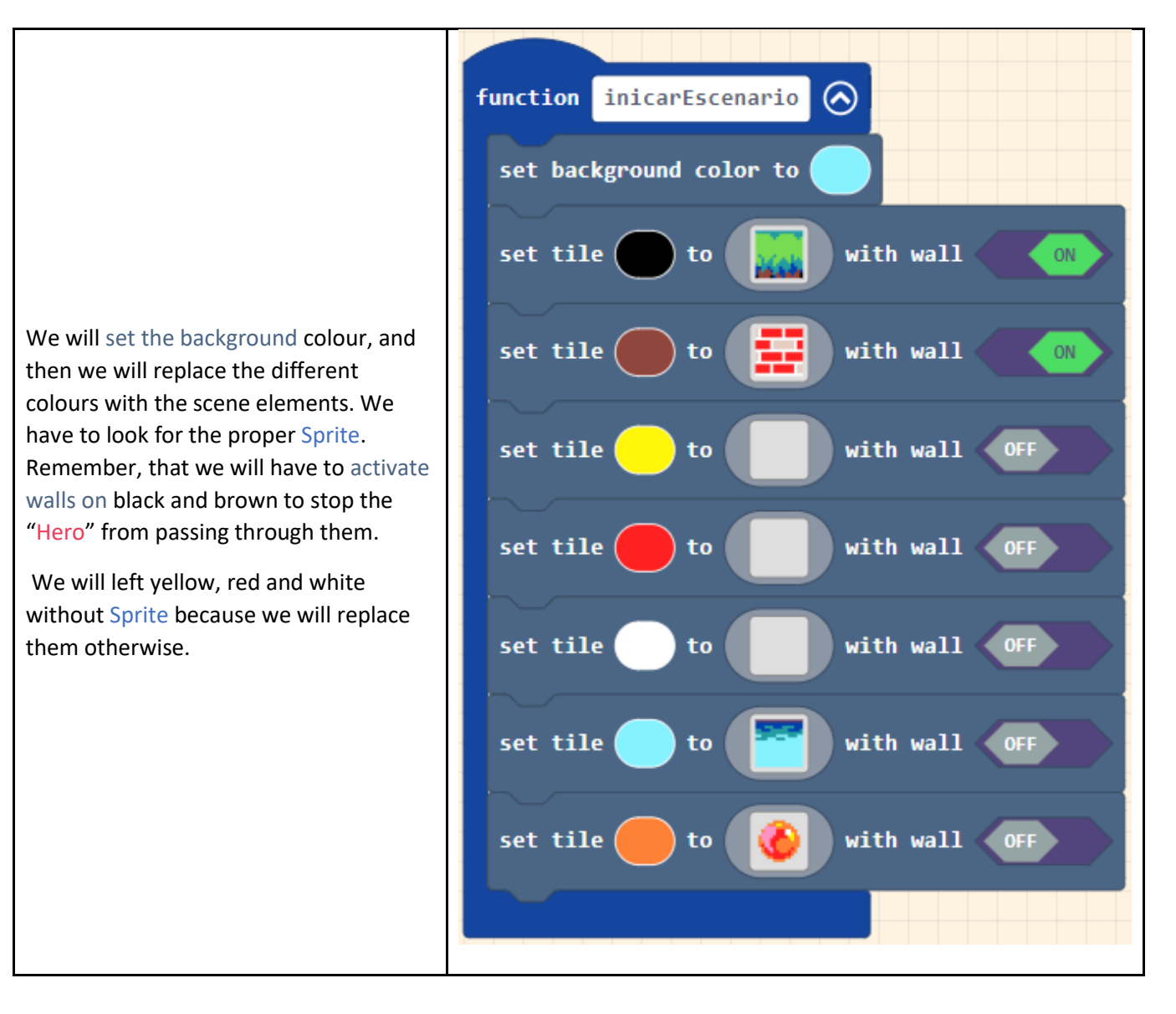

### DIGIM 🛱 RKEŢ SPR@JECT 🛈

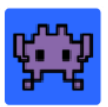

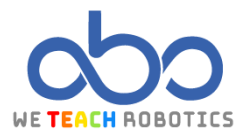

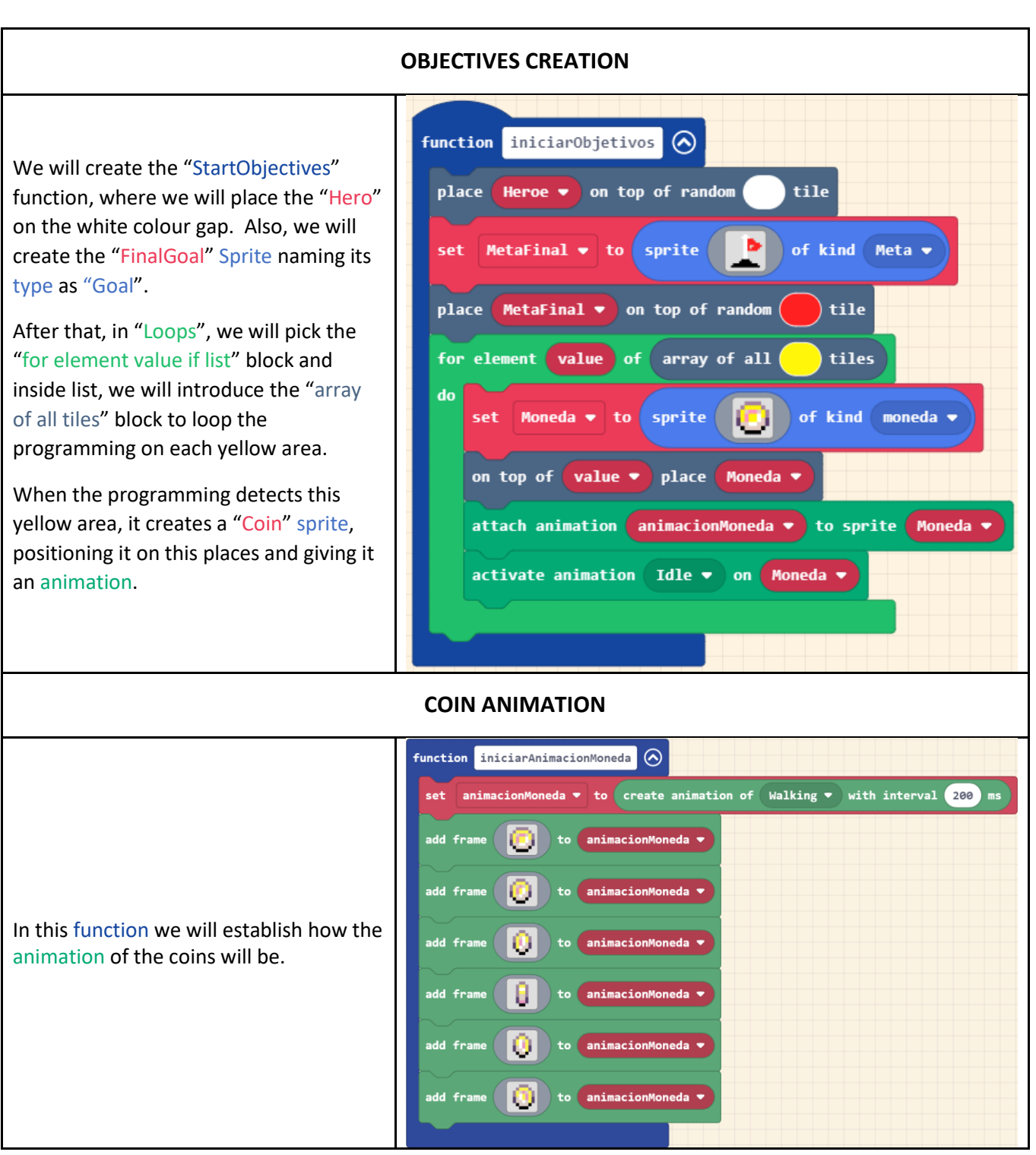

## DIGIM PRET PR©JECT 🛈

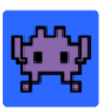

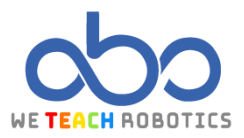

| Explanatory gif of how to introduce the<br>"array of all [] tiles" block.                                                                                                    | <pre>Search Q Sprites Search Gume Gume Search Search S</pre> |  |
|----------------------------------------------------------------------------------------------------|----------------------------------------------------------------------------------------------------|--|
| JUMPING MECHANIC                                                                                                    |                                                                                                    |  |
| We will program that when we press the<br>"A" button, our character jumps. It can<br>always jump as long as it is on the<br>ground, but in the air it will only be able<br>to do it once more.<br>We will establish the jumping control<br>using the "jump" variable. If jump is<br>equal to 0, we can jump in the air, if not<br>will not be able to do it. | <pre>on A ▼ button pressed ▼ if is Heroe ▼ hitting wall bottom ▼ then set Heroe ▼ vy (velocity y) ▼ to -150 else if salto ▼ = ▼ 0 then set Heroe ▼ vy (velocity y) ▼ to -150 set salto ▼ to 1 </pre>                                                                                                    |  |
| Inside a "forever" loop we will set that<br>when touching the floor, the "jump"<br>variable will reset to 0, to being able to<br>jump again the next time we found<br>ourselves in the air.                                                                                                    | forever<br>if is Heroe ▼ hitting wall bottom ▼ then<br>set salto ▼ to 0<br>                                                                                                    |  |

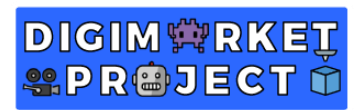

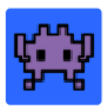

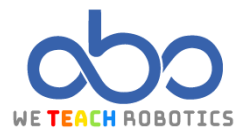

| INTERACTIONS                                                                                                    |                                                                                                    |  |
|----------------------------------------------------------------------------------------------------|----------------------------------------------------------------------------------------------------|--|
| We will program that when we overlaps the water, we lose the game.                                                                                   | on sprite of kind Player  overlaps at location game over LOSE                                                                                                    |  |
| Also, if we overlaps the fire orbs, we will lose the game too.                                                                                       | on sprite of kind Player  overlaps at location game over LOSE                                                                                                    |  |
| When our controlled Sprite overlaps a type coin Sprite, these ones will disappear, our score will increase and a obtain coin sound will be produced. | on sprite of kind Player • overlaps otherSprite of kind moneda •<br>destroy otherSprite with confetti • effect for 500 • ms •<br>play sound ba ding •<br>change score by 1                                                                                                    |  |
| We will activate the functions calling<br>them inside the "on start" block to start<br>the previous programming.                                     | on start<br>set cambioNivel V to 0<br>set Heroe V to sprite for of kind Player V<br>camera follow sprite Heroe V<br>set Heroe V ay (acceleration y) V to 300<br>move Heroe V with buttons vx 100 vy 0 O<br>set tile map to O<br>call inicarEscenario<br>call iniciarAnimacionMoneda<br>call iniciarObjetivos |  |

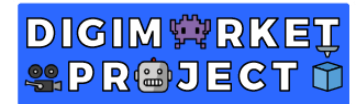

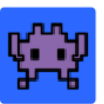

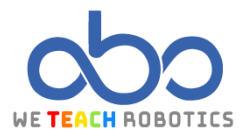

|                                        | on sprite of kind Player  verlaps otherSprite of kind Meta |
|----------------------------------------|------------------------------------------------------------|
|                                        | if cambioNivel V = V 0 then                                |
|                                        | splash "Nivel superado"                                    |
|                                        | change cambioNivel 🔻 by 1                                  |
|                                        | set tile map to                                            |
| When the player overlaps the flag for  |                                                            |
| the first time, a level change will be | call inicarEscenario                                       |
| made                                   | call iniciarAnimacionMoneda                                |
|                                        | call iniciarObjetivos                                      |
|                                        | else                                                       |
|                                        | splash "Has terminado el juego" 🕣                          |
|                                        | game over WIN with slash - effect $\bigcirc$               |
|                                        |                                                            |

With this programming we will use the type "Player" sprite to get over the obstacles to reach the goal and getting points as we touch the different coins located all around the scene. If we fall into the water or we touch a red orb, the game will finish.

Also, when crossing the goal for the first time, we will access to a new level.